# **TGP** driver

#### TGP-4A-0X-IQ & TGP-7A-01-IQ programing & CyBro communication driver

## VisualTFT quick guide

SW & examples download:

| TGP development SW           | VisualTFT       |
|------------------------------|-----------------|
| TP-4A-0X-IQ example project  | Example project |
| TGP-7A-01-IQ example project |                 |

### Starting new TP project

- Start VisualTFT
- menu: File  $\rightarrow$  New Project

#### ×

- in "New Project" dialog set:
  - Project name and Path
  - $\circ\,$  Select Device Type according following table

| Pohotina codo | ۱ ا      | /isualTFT Devic | е Туре        |
|---------------|----------|-----------------|---------------|
| Robotina code | Series   | Туре            | Resolution    |
| TP-4A-0X-IQ   | M Serial | DC48480M040     | 480 × 480 px  |
| TGP-7A-01-IQ  | IOT      | DC10600PW070    | 1024 × 600 px |

### **TP Project Settings**

×

×

#### **Connecting TP**

×

#### 1st time connection

#### ×

After successful connection TP should beep.

tgp

#### **Connection after TP is configured**

| × |  |  |  |
|---|--|--|--|
| × |  |  |  |
| × |  |  |  |
| × |  |  |  |
| × |  |  |  |
| × |  |  |  |

## **Uploading project to TP**

#### **Compile and verify project**

| Г |   | 1  |
|---|---|----|
| П | × | L. |
|   |   | н. |

×

#### Load to panel

| ſ | × | l |
|---|---|---|
| L |   |   |

×

Load dialog is not translated to English

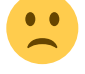

#### **Configuring TP panel**

| ſ | × | L |  |
|---|---|---|--|
| L |   |   |  |

- ×
- ×
- ×

## **TP screens examples**

#### Screen ID: 00

|  | ID       | type     | description |
|--|----------|----------|-------------|
|  | 1 button | previous |             |
|  |          | screen   |             |

| ID | type    | description                    |
|----|---------|--------------------------------|
| 2  | button  | home<br>screen                 |
| 3  | button  | next screen                    |
| 10 | button  | toggle<br>controlled<br>device |
| 11 | icon    | controlled<br>device icon      |
| 12 | message | controlled<br>device<br>name   |

| ID | type    | description                  |
|----|---------|------------------------------|
| 1  | button  | previous<br>screen           |
| 2  | button  | home<br>screen               |
| 3  | button  | next screen                  |
| 10 | button  | up<br>controlled<br>device   |
| 11 | button  | down<br>controlled<br>device |
| 12 | message | controlled<br>device<br>name |
| 13 | icon    | controlled<br>device icon    |

| ID | type    | description                      |
|----|---------|----------------------------------|
| 1  | button  | previous<br>screen               |
| 2  | button  | home<br>screen                   |
| 3  | button  | next screen                      |
| 11 | button  | toggle<br>controlled<br>device 1 |
| 13 | icon    | controlled<br>device 1<br>icon   |
| 15 | message | controlled<br>device 1<br>name   |
| 21 | button  | toggle<br>controlled<br>device 2 |
| 23 | icon    | controlled<br>device 2<br>icon   |

×

Screen ID: 02

| ID | type    | description                      |
|----|---------|----------------------------------|
| 25 | message | controlled<br>device 2<br>name   |
| 31 | button  | toggle<br>controlled<br>device 3 |
| 33 | icon    | controlled<br>device 3<br>icon   |
| 35 | message | controlled<br>device 3<br>name   |
| 41 | button  | toggle<br>controlled<br>device 4 |
| 43 | icon    | controlled<br>device 4<br>icon   |
| 45 | message | controlled<br>device 4<br>name   |

| ID | type    | description                    |
|----|---------|--------------------------------|
| 1  | button  | previous<br>screen             |
| 2  | button  | home<br>screen                 |
| 3  | button  | next screen                    |
| 11 | button  | up<br>controlled<br>device 1   |
| 12 | button  | down<br>controlled<br>device 1 |
| 13 | icon    | controlled<br>device 1<br>icon |
| 15 | message | controlled<br>device 1<br>name |
| 21 | button  | up<br>controlled<br>device 2   |
| 22 | button  | down<br>controlled<br>device 2 |
| 23 | icon    | controlled<br>device 2<br>icon |
| 25 | message | controlled<br>device 2<br>name |

| ID | type    | description                    |
|----|---------|--------------------------------|
| 31 | button  | up<br>controlled<br>device 3   |
| 32 | button  | down<br>controlled<br>device 3 |
| 33 | icon    | controlled<br>device 3<br>icon |
| 35 | message | controlled<br>device 3<br>name |
| 41 | button  | up<br>controlled<br>device 4   |
| 42 | button  | down<br>controlled<br>device 4 |
| 43 | icon    | controlled<br>device 4<br>icon |
| 45 | message | controlled<br>device 4<br>name |

| ID | type    | description                      |
|----|---------|----------------------------------|
| 1  | button  | previous<br>screen               |
| 2  | button  | home<br>screen                   |
| 3  | button  | next screen                      |
| 11 | button  | toggle<br>controlled<br>device 1 |
| 13 | icon    | controlled<br>device 1<br>icon   |
| 15 | message | controlled<br>device 1<br>name   |
| 21 | button  | toggle<br>controlled<br>device 2 |
| 23 | icon    | controlled<br>device 2<br>icon   |
| 25 | message | controlled<br>device 2<br>name   |
| 31 | button  | toggle<br>controlled<br>device 3 |

| ID | type    | description                      |
|----|---------|----------------------------------|
| 33 | icon    | controlled<br>device 3<br>icon   |
| 35 | message | controlled<br>device 3<br>name   |
| 41 | button  | toggle<br>controlled<br>device 4 |
| 43 | icon    | controlled<br>device 4<br>icon   |
| 45 | message | controlled<br>device 4<br>name   |
| 51 | button  | toggle<br>controlled<br>device 5 |
| 53 | icon    | controlled<br>device 5<br>icon   |
| 55 | message | controlled<br>device 5<br>name   |
| 61 | button  | toggle<br>controlled<br>device 6 |
| 63 | icon    | controlled<br>device 6<br>icon   |
| 65 | message | controlled<br>device 6<br>name   |

| ID | type    | description                    |
|----|---------|--------------------------------|
| 1  | button  | previous<br>screen             |
| 2  | button  | home<br>screen                 |
| 3  | button  | next screen                    |
| 11 | button  | up<br>controlled<br>device 1   |
| 12 | button  | down<br>controlled<br>device 1 |
| 13 | icon    | controlled<br>device 1<br>icon |
| 15 | message | controlled<br>device 1<br>name |

| ID | type    | description                    |
|----|---------|--------------------------------|
| 21 | button  | up<br>controlled<br>device 2   |
| 22 | button  | down<br>controlled<br>device 2 |
| 23 | icon    | controlled<br>device 2<br>icon |
| 25 | message | controlled<br>device 2<br>name |
| 31 | button  | up<br>controlled<br>device 3   |
| 32 | button  | down<br>controlled<br>device 3 |
| 33 | icon    | controlled<br>device 3<br>icon |
| 35 | message | controlled<br>device 3<br>name |
| 41 | button  | up<br>controlled<br>device 4   |
| 42 | button  | down<br>controlled<br>device 4 |
| 43 | icon    | controlled<br>device 4<br>icon |
| 45 | message | controlled<br>device 4<br>name |
| 51 | button  | up<br>controlled<br>device 5   |
| 52 | button  | down<br>controlled<br>device 5 |
| 53 | icon    | controlled<br>device 5<br>icon |
| 55 | message | controlled<br>device 5<br>name |
| 61 | button  | up<br>controlled<br>device 6   |
| 62 | button  | down<br>controlled<br>device 6 |
| 63 | icon    | controlled<br>device 6<br>icon |

| ID | type    | description                    |
|----|---------|--------------------------------|
| 65 | message | controlled<br>device 6<br>name |

×

| Screen | ID: 07 |
|--------|--------|
|--------|--------|

×

#### Screen ID: 08

×

#### **Controlled devices icons**

🔀 Scene off

| ID | type    | description                            |
|----|---------|----------------------------------------|
| 1  | button  | previous screen                        |
| 2  | button  | home screen                            |
| 3  | button  | next screen                            |
| 10 | picture | HVAC settings<br>frame                 |
| 11 | icon    | HVAC fan limits                        |
| 12 | message | HVAC setpoint<br>degrees               |
| 13 | message | HVAC setpoint<br>decimals and<br>units |
| 21 | button  | HVAC fan limit<br>increment            |
| 22 | button  | HVAC fan limit<br>decrement            |
| 23 | picture | HVAC fan icon                          |
| 31 | button  | HVAC setpoint<br>increment             |
| 32 | button  | HVAC setpoint<br>decrement             |
| 33 | icon    | HVAC mode<br>(heating/cooling)         |

| ID | type    | description                                  |
|----|---------|----------------------------------------------|
| 1  | picture | Room number frame                            |
| 2  | icon    | Room state icon<br>(idle/DND/MUR)            |
| 3  | icon    | Door-bell icon<br>(disabled/enabled/ringing) |
| 4  | picture | Code keypad                                  |
| 5  | QCode   | Room QR code                                 |
| 10 | message | Room number                                  |
| 10 | button  | toggle controlled device                     |
| 11 | icon    | controlled device icon                       |
| 12 | message | controlled device name                       |
| 20 | picture | Room state frame                             |
| 21 | button  | Door-bell button                             |
| 22 | button  | Code keypad button                           |

| ID    | type    | description      |
|-------|---------|------------------|
| 4     | button  | Cancel<br>button |
| 5     | button  | OK button        |
| 10-19 | button  | 0-9 button       |
| 20-29 | message | 0-9 text         |
| 30    | message | Code             |
| 60    | picture | Code frame       |

| × | Scene on      |
|---|---------------|
| × | Light off     |
| × | Light off     |
| × | Blinds idle   |
| × | Blinds up     |
| × | Blinds down   |
| × | Fan off       |
| × | Fan 1         |
| × | Fan 2         |
| × | Fan 3         |
| × | DND idle      |
| × | DND active    |
| × | MUR idle      |
| × | MUR active    |
| × | Backlight off |
| × | Backlight 0n  |
| × | Alarm off     |
| × | Alarm on      |
| × | Alarm ringing |

## HVAC fan limits icons

| × | Fan | off   |   |
|---|-----|-------|---|
| × | Fan | limit | 1 |
| × | Fan | limit | 2 |
| × | Fan | limit | 3 |

## **HVAC** fan icon

Fan button

## HVAC mode icons

CoolingHeating

### Room mode icon

| × | Idle       |
|---|------------|
| × | DND active |
| × | MUR active |

## **Door-bell icons**

| × | Doorbell disabled |
|---|-------------------|
| × | Doorbell idle     |
| × | Doorbell ringing  |

tgp

#### Code keypad icons

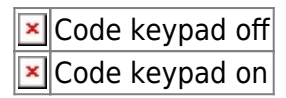

## **CyPro TP driver**

PLC project example

#### **TP driver variables**

| direction            | var                  | description                                              | value    |
|----------------------|----------------------|----------------------------------------------------------|----------|
| $TP \rightarrow PLC$ | tpanel_event         | TP events (button press, button release, screen change,) | ppssooee |
| PLC → TP             | tpanel_beep_req      | TP beep request                                          | pptttt   |
|                      | tpanel_screen_req    | TP screen request                                        | ppss     |
|                      | tpanel_backlight_req | TP backlight request                                     | ppbbb    |
|                      | tpanel_icon_req      | set TP icon request                                      | ppssooii |
|                      | tpanel_txt[019]      | TP text                                                  | char     |
|                      | tpanel_txt_req       | set TP text request                                      | ppssoo   |

#### Value legend:

| рр   | panel     | TP RS485 address            |
|------|-----------|-----------------------------|
| SS   | screen    | TP Screen ID                |
| 00   | object    | TP object (button, icon) ID |
| ee   | event     | TP object event:            |
|      |           | - 01: pressed (fp)          |
|      |           | - 00: released (fn)         |
|      |           | - 09: screen change         |
| tttt | time      | Beep time in 10*ms (1-255)  |
| ii   | icon      | TP Icon index               |
| bbb  | backlight | Backlight 0-255 (0=max)     |

From: http://wiki.hiq-home.com/ -

Permanent link: http://wiki.hiq-home.com/doku.php?id=en:ms\_main:tgp&rev=1624735349

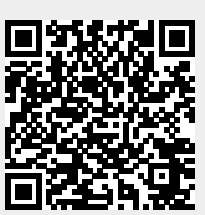

Last update: 2021/06/26 19:22